Mini Tuto

## Installer un programme

- Commencez par vous rendre sur le site officiel du programme que vous souhaitez installer.
- Cherchez le bouton **Télécharger**. Celui-ci peut également porter un autre nom, tel que **Download**. Cliquez pour lancer le téléchargement.

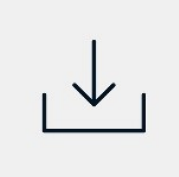

• Après quelques instants, retrouvez le fichier dans vos **téléchargements**. Il s'agit d'un fichier avec l'extension .exe. Double-cliquez afin de lancer l'installation du programme.

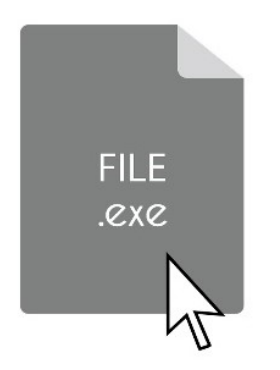

• L'assistant d'installation se lance. Cliquez sur les différents boutons qui vont succéder : Suivant, Accepter... Le dernier bouton est généralement **Terminer**.

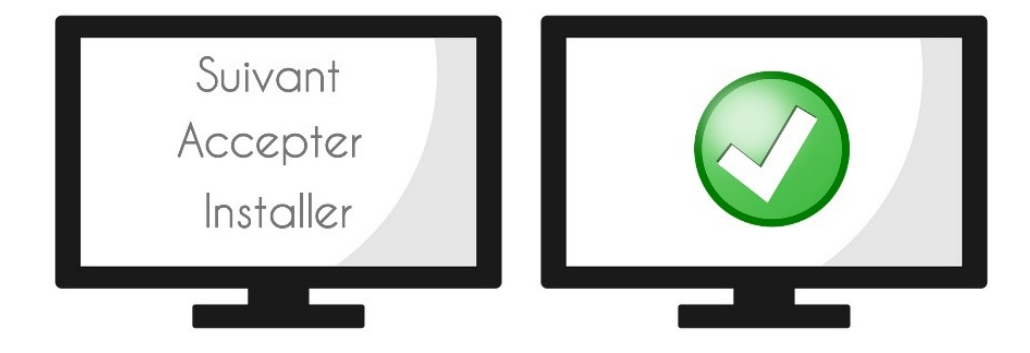